Multimedia Engineering Pte Ltd

# Workflow for Design of Stressed Membrane

Multimedia Engineering Pte Ltd April 2021

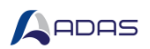

# TABLE OF CONTENTS

| 1 | Intr | troduction to Stressed Membrane2 |                                     |  |  |  |
|---|------|----------------------------------|-------------------------------------|--|--|--|
|   | 1.1  | Stre                             | ssed Membrane Mesh Model by Windas3 |  |  |  |
|   | 1.2  | Equi                             | ilibrium Form –Finding4             |  |  |  |
|   | 1.2. | 1                                | Material Properties                 |  |  |  |
|   | 1.2. | 2                                | Applied Pre-Stress and Pre-Tension4 |  |  |  |
| 2 | Mes  | sh Mo                            | odel by Windas6                     |  |  |  |
|   | 2.1  | Sim                              | ple Conical Polygon                 |  |  |  |
|   | 2.1. | 1                                | Initial Geometry6                   |  |  |  |
|   | 2.1. | 2                                | Form-Finding                        |  |  |  |
|   | 2.2  | Sim                              | ple Hypar13                         |  |  |  |
|   | 2.2. | 1                                | Initial Geometry                    |  |  |  |
|   | 2.2. | 2                                | Form-Finding15                      |  |  |  |
| 3 | Mes  | sh Mo                            | odel from External Tool (Rhino)20   |  |  |  |
|   | 3.1  | Initi                            | al Geometry                         |  |  |  |
|   | 3.2  | Forr                             | n Finding21                         |  |  |  |
| 4 | Mes  | sh Re                            | finement25                          |  |  |  |
|   | 4.1  | Mes                              | h Refinement in Windas25            |  |  |  |
|   | 4.2  | Mes                              | h Refinement in Rhino/Grasshopper26 |  |  |  |
|   | 4.3  | Mes                              | h Creation in Rhino / Grasshopper29 |  |  |  |
|   | 4.3. | 1                                | Meshing Surfaces                    |  |  |  |
|   | 4.3. | 2                                | Meshing with Partition Cable        |  |  |  |
| 5 | Stru | ictura                           | Il Analysis                         |  |  |  |
|   | 5.1  | Sim                              | ple Conical Polygon                 |  |  |  |
|   | 5.2  | Sim                              | ple Hypar                           |  |  |  |
|   | 5.3  | Trip                             | le Hypar                            |  |  |  |

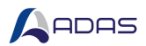

# 1 INTRODUCTION TO STRESSED MEMBRANE

Stressed membrane is an approach to create tensile membrane form that is in equilibrium under initial prestress. This method utilises the 3D triangular constant strain finite element to idealise the membrane surface. It can be considered as a more realistic representation of the physical membrane structure compare to that model by the force density method.

The procedures on the preparation of a stressed membrane model for design and analysis are:-

- 1. Using Windas and the force density method to create the initial equilibrium model. Convert the force density model to stressed membrane form and use the Updated Reference Strategy Method to find the equilibrium model and updated prestress.
- 2. Using any CAD software like Rhino or other meshing tools to create a 3D triangular mesh as closely as to the design intent. Import the 3D model into Windas. Apply prestress and use the Update Reference Strategy Method to seek an equilibrium form and updated prestress.

This workflow will be dissected into 4 sections as follows :

- 1. First section presents the workflow on the creation of stressed membrane mesh model using Windas and the force density method.
- 2. Second section presents the work flow on the creation of stressed membrane mesh model using external tool (i.e. Rhino in this example).
- 3. Third section presents the refinement technique for stressed membrane model using Windas and Rhino/Grasshopper. The stressed membrane are refined to achieve more uniformly distributed triangles. This technique is necessary for model with partition for internal cables.
- 4. Fourth section presents the design and analysis of various stressed membrane forms. Several items to look out for will be discussed as well.

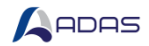

## 1.1 STRESSED MEMBRANE MESH MODEL BY WINDAS

Windas has automatic function to produce initial mesh for generic tensile membrane forms. These forms are typical anticlastic surface that are commonly used for membrane including, but not limited to, conical shape, hypar shape, and barrel vault.

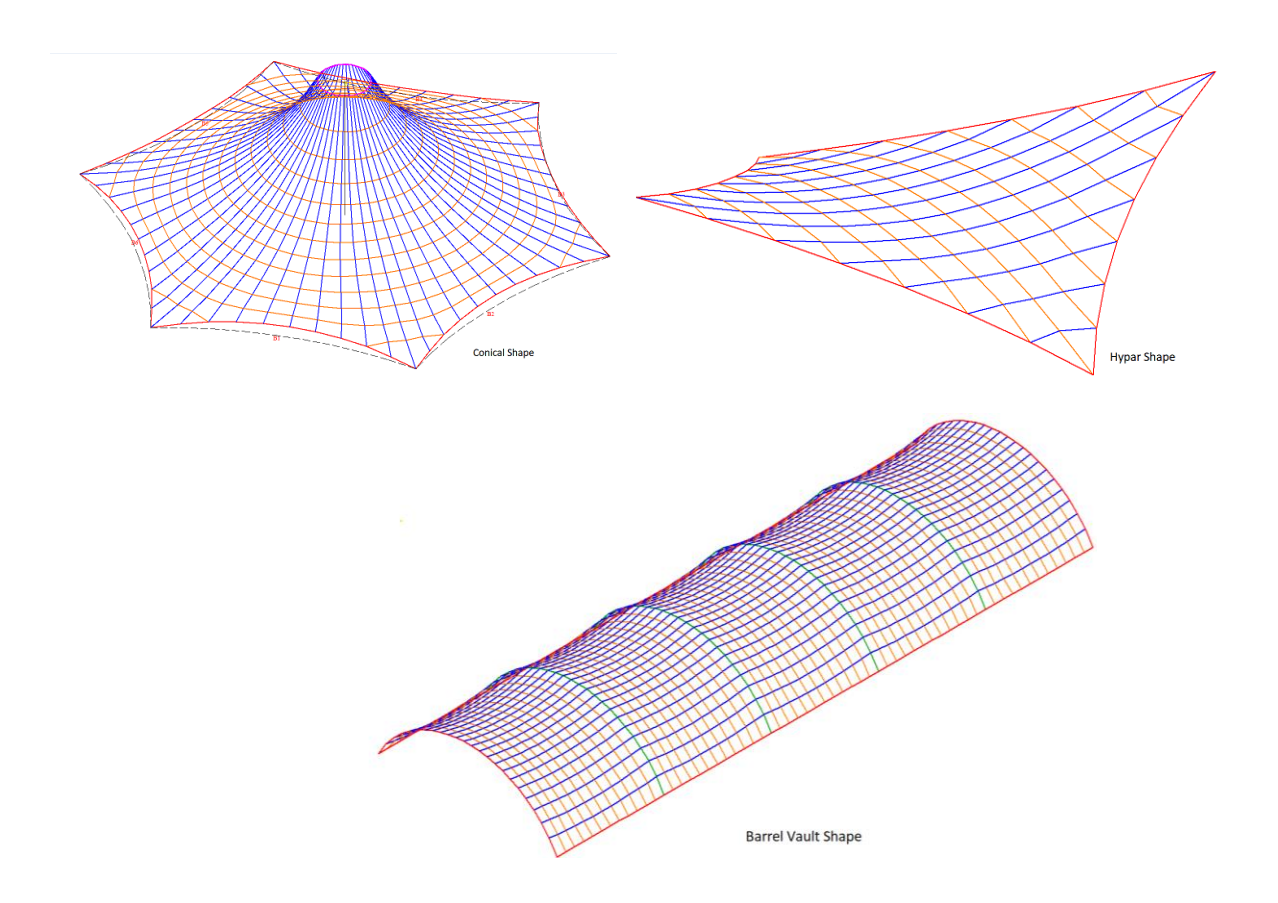

Windas allows form finding with pre-defined surface boundaries. The general net forms are regular net (or xy-net) and radial net.

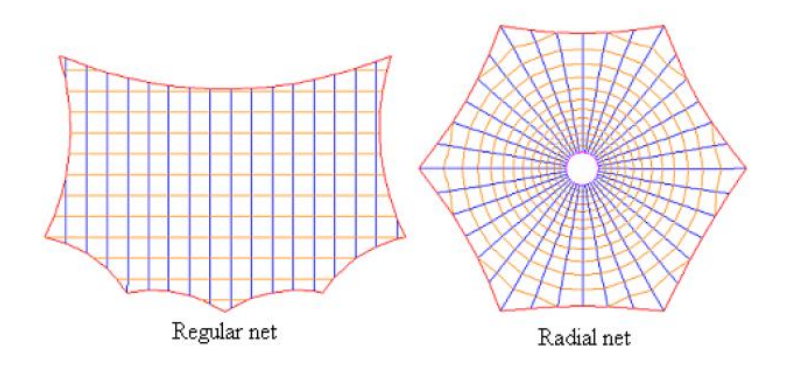

Windas can also produce triangular type of mesh under 'Region' command.

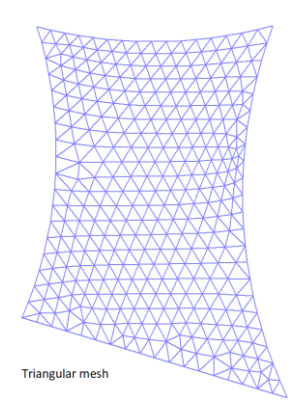

Generic mesh created by Windas requires alteration before it is suitable for Stressed Membrane analysis. The alterations are based on the rules below :

- **no force density** values should be imposed on the mesh,
- no warp-weft truss elements (t11) should remain inside the model,
- membrane mesh must be fully triangulated.

In general, Stressed Membrane method should be able to handle any typical membrane mesh so long the requirements above mentioned are fulfilled.

## 1.2 EQUILIBRIUM FORM – FINDING

#### 1.2.1 Material Properties

In tensile membrane form finding and structural analysis, the elastic modulus of material section properties needs to be specified. Different fabric stiffness will interact differently with applied prestress and loading. As of now, the tensile membrane material will be assumed isotropic. Value of Young Modulus (E) also assumed to be the same for warp and weft direction. For every mesh model produced for analysis, tensile membrane and cable properties must be specified.

#### 1.2.2 Applied Pre-Stress and Pre-Tension

Pre-stress contributes significantly to membrane's stiffness and its equilibrium shape. Stressed membrane is a 2D analysis, therefore pre-stress value shall be applied to each individual 2D elements constructing the global mesh uniformly. The Updated Reference Strategy method will re-distribute the pre-stress values according to its shape and geometry.

For PTFE/PVC, pre-stress value may vary around 2 – 10 N/mm<sup>2</sup>.

For ETFE, around 1-5 N/mm<sup>2</sup>.

Let's take these two conical shape as an example. Pre-stress value of 2 N/mm<sup>2</sup> and 10 N/mm<sup>2</sup> are being imposed respectively for minimal surface form finding. The result will vary as shown below.

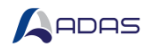

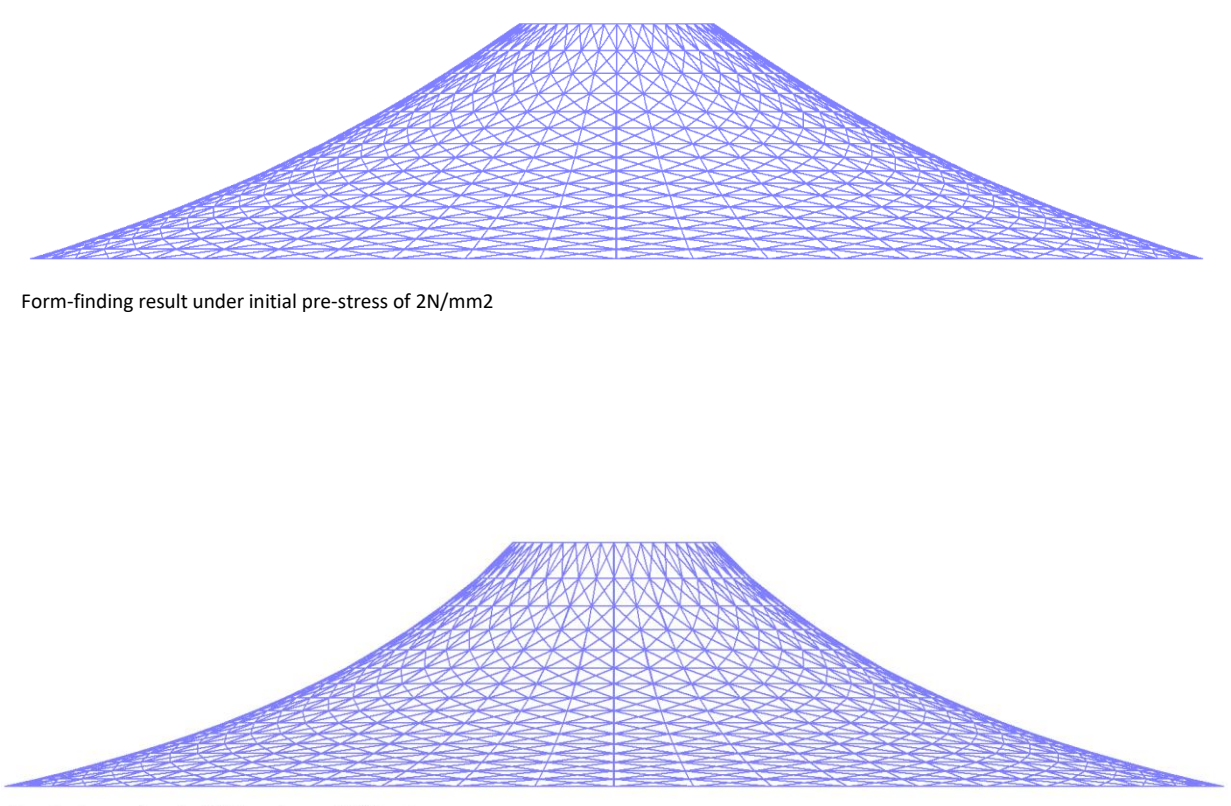

Form-finding result under initial pre-stress of 10N/mm2

This example shows visible change of slope between the 2 mesh. Both mesh are perfectly identical except for its pre-stress value. It is a clear indicator that the final shape of the same initial mesh will vary according to the imposed pre-stress.

When utilised, border cable pre-tension will also strongly influence form-finding result. Suitable pretension value has to be gauged based on the model sagging criteria, membrane material, and membrane area. Recommended value can be seen from the attached force density defined by the initial mesh. Normally pre-tension value varies from 1-200kN.

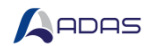

# 2 MESH MODEL BY WINDAS

## 2.1 SIMPLE CONICAL POLYGON

This tutorial shows essential steps to form find and analyse a simple conical polygon tensile membrane using stressed membrane method in Windas.

#### 2.1.1 Initial Geometry

Generate the initial conical polygon mesh using Windas. Click **Generate | Membrane Forms | Conical Tent | Polygon | Apply.** Evaluate appearing command box below. Note that changing parameters in this box will change the resulting mesh.

| Radial Net Form Finding Parameters X                                                                                                    |  |  |  |  |
|----------------------------------------------------------------------------------------------------|--|--|--|--|
| Parameters<br>Element size in radial direction 1000.00 ÷                                                                                                    |  |  |  |  |
| Meridian angle                                                                                                    |  |  |  |  |
| <u>R</u> adial/Hoop pre-stress ratio $2.0 \stackrel{\bullet}{\checkmark}$                                                                                                    |  |  |  |  |
| Pre-stress in radial direction, kN/m 1.0                                                                                                    |  |  |  |  |
|                                                                                                    |  |  |  |  |
| Start angle                                                                                                    |  |  |  |  |
| Start angle .00 ÷                                                                                                    |  |  |  |  |
| Start angle     .00 ÷       Division by • Border node     Meridian angle       Constant radial force density?     Yes     • No                                                                      |  |  |  |  |
| Start angle       .00 ÷         Division by • Border node       C Meridian angle         Constant radial force density?       Yes       • No         Automatic form finding?       • Yes       • No |  |  |  |  |

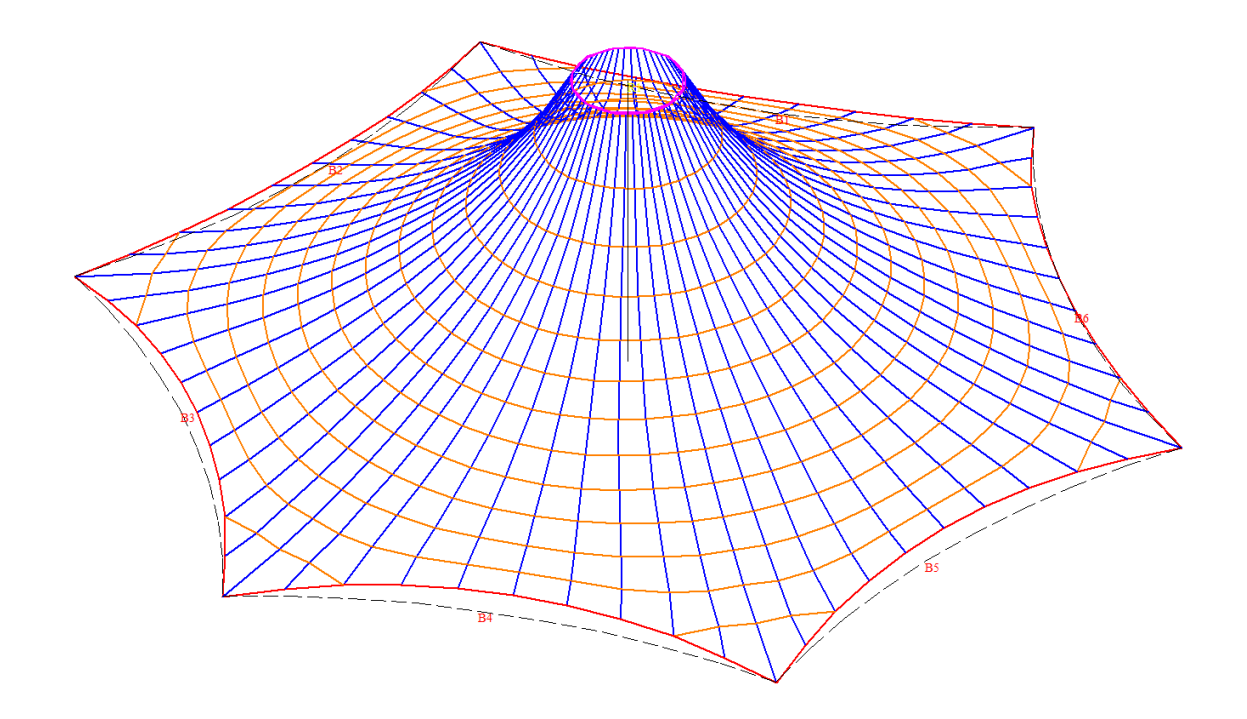

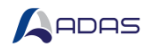

For stressed membrane analysis, force density load will not be utilised. However, it is a good practice to take down the border cable's force density value as it is useful to gauge input pre-tension for stressed membrane form-finding later on. This is to maintain the mesh shape as intended.

Use **Display | Load value | Force Density**. Focusing on the border cable elements, pre-tension value can be estimated to be 17kN.

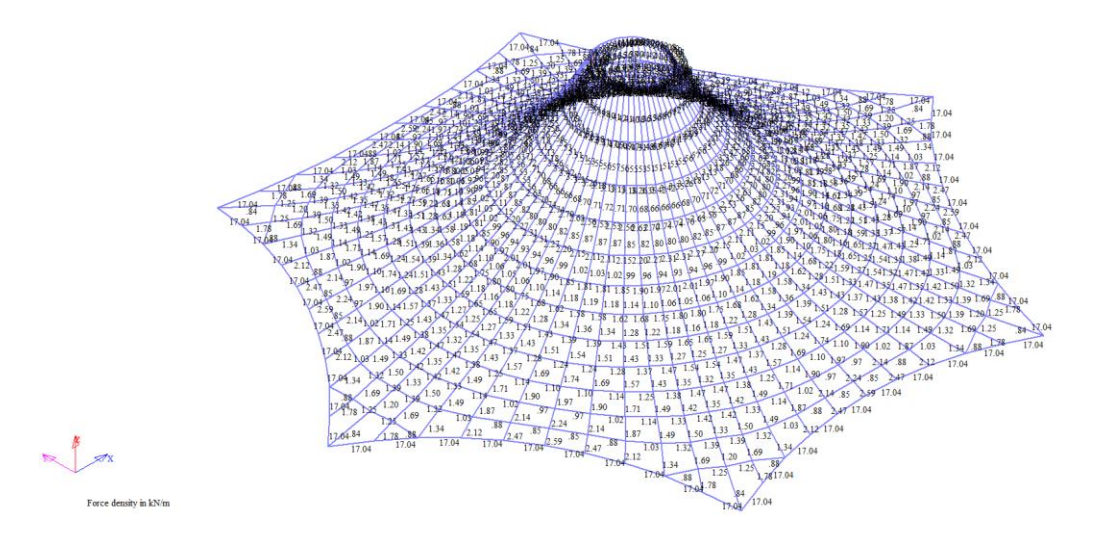

Alteration work need to be done for Stressed Membrane analysis.

Simply use **Delete | Load | Force Density | All** to remove any force density values attached to this model.

Use **Delete | Element |** type **t11** to remove all warp-weft truss elements.

As the top ring cable element is not used, we can also **Delete | Element | C7** (colour code for the top ring cable).

#### Then use Winfabric | Triangulation.

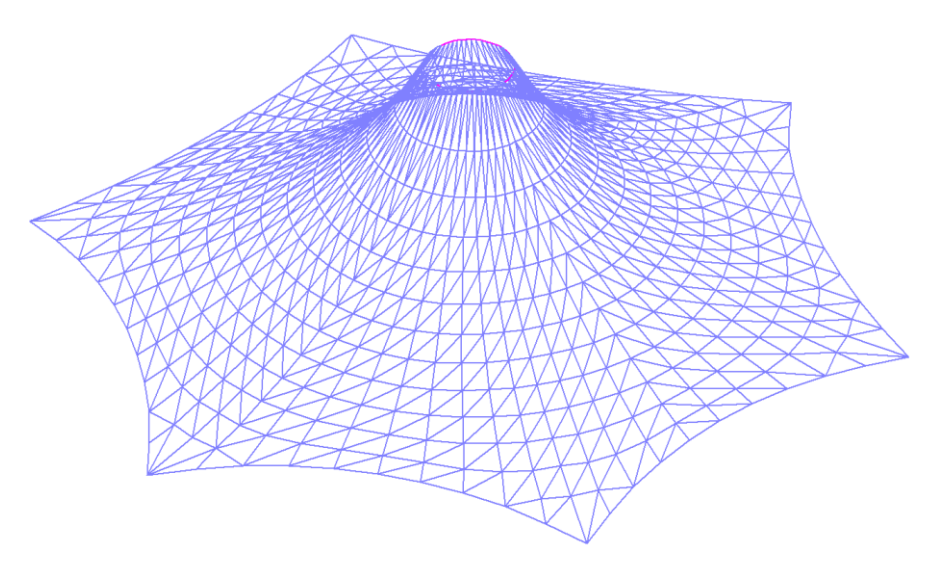

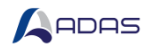

#### 2.1.2 Form-Finding

This section lays out step by step procedure of form-finding with stressed membrane method in Windas. Checking the final mesh equilibrium is also demonstrated.

1. Set Windas system to **Tensinet** using **Facility** | **Set** | **System** | **TensiNet**. Check the system setting on the bottom left corner of Windas.

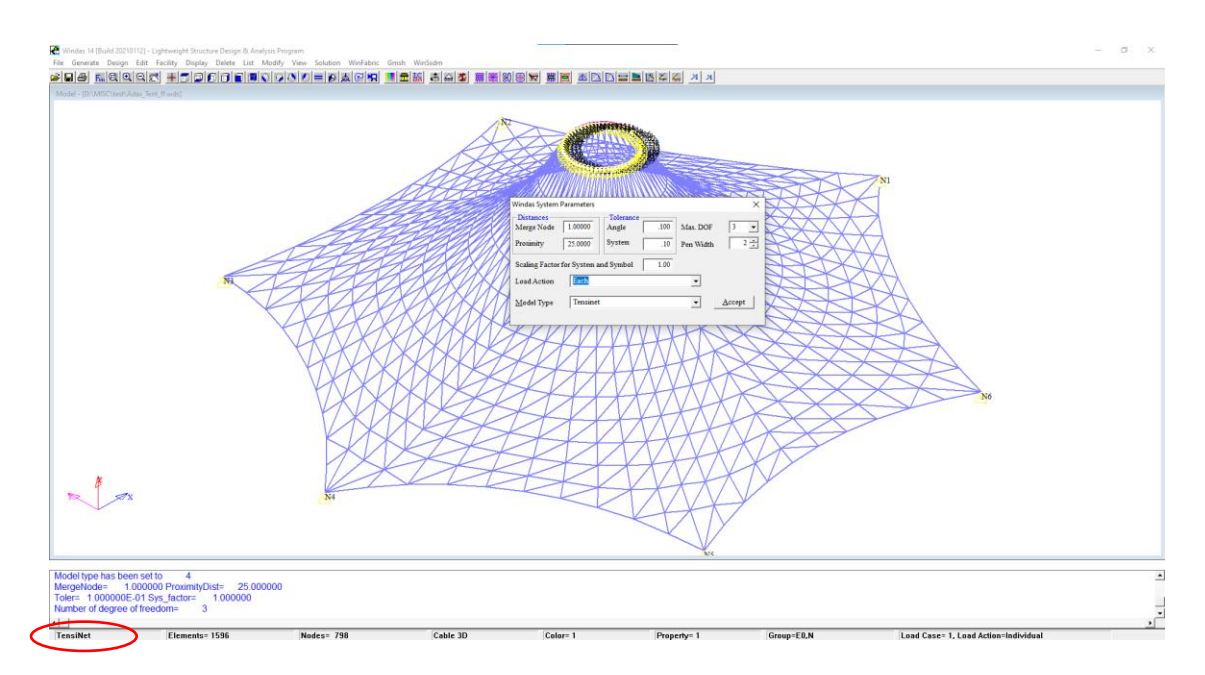

- 2. To minimise frontwidth for analysis we use Facility | Reorder | Element Reorder | Fast.
- 3. Assign membrane properties using **Generate | Material & properties | Plate-Shell-Solid-Surface.** Windas automatically assigns membrane element to Property 3. Therefore we can go to Property ID 3, set material as Stressed Skin.

The default material given is PTFE FGT-600. For this exercise, default values are used. Should the material differs, Young's Modulus (E), Shear, Poisson's Ratio and Density value need to be adjusted accordingly.

| Material Property - Plate, Membrane, Shell and Soild                                                    |  |  |  |  |  |
|----------------------------------------------------------------------------------------------------|--|--|--|--|--|
| Property ID 3 : Description Membrane Surface                                                            |  |  |  |  |  |
| Material Stressed Skin  Design Strength 122.70 Thickness, t 1.00 Surface Pressure .00 kN/m2             |  |  |  |  |  |
| Young's Modulus, E 1284.67 Shear 94.96 Poisson's Ratio .57 Density .16600E-005 Ihemal Coeff .00000E+000 |  |  |  |  |  |
| ** Material density use in load case 1                                                                  |  |  |  |  |  |

Click List | Material & Section Properties to see that the elements has been set properly.

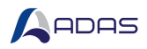

| Windas Text Editor - [D:\MISC\test\Adas_Tent_ff_matx.lst]                                                | -    |       | ×  |
|----------------------------------------------------------------------------------------------------|------|-------|----|
| Eile Edit Search Help                                                                                    |      |       |    |
|                                                                                                    |      |       |    |
| Material Property - TensiNet + Membrane                                                                  |      |       |    |
| Property ID 3                                                                                            |      |       |    |
|                                                                                                    |      |       |    |
| Fabric Stiffness Warp Ell = 1284.67kN/m                                                                  |      |       |    |
| Weft E22 = 1284.67kN/m                                                                                   |      |       |    |
| Shear G = 94.96kNm                                                                                       |      |       |    |
| Poisson"s Ratio Nu12 = .57                                                                               |      |       |    |
| Nu21 = .57                                                                                               |      |       |    |
| Section ID = *94 => Stressed Membrane                                                                    |      |       |    |
| Warn Strength = $122.70$ kN/m                                                                            |      |       |    |
|                                                                                                    |      |       |    |
| Orthotropic Data not implemented in this version                                                         |      |       |    |
| Material Property Cable                                                                                  |      |       |    |
| YOUNGS SHEAR AREA OF POISSON BREAKING   MATERIAL SECTION                                                 |      |       |    |
| NO MODULUS MODULUS SECTION RATIO DENSITY STRENGTH   ID ID Designation Description                        |      |       |    |
| 4 .1370E+06 .5139E+05 76.10 .33 .7850E-05 1480.00   5 18 12.5mm(7*7) Strand Stainless Steel Border Cable | 7x19 | ) Gra | de |
| 11 .1100E+06 .4126E+05 .113.10 .33 .7850E-05 .1470.00 .4 .17 .12mm (1 x 19)                              |      |       |    |
|                                                                                                    |      |       |    |
| Line1 Cold NILM INS                                                                                      |      |       |    |

4. Input pre-stress using **Generate | Load | Pre-Stress | C2** (colour code for membrane element). Assume value of 2N/mm<sup>2</sup> for both directions.

Principal Weft Plane is the perpendicular plane of surface where pre-stress is being applied. Conical shape stretches on XZ plane (mounting upwards), therefore the principal weft plane is XY plane.

| Generate Pre-Stress For Stressed Membrane |             |  |  |  |  |  |  |
|-------------------------------------------|-------------|--|--|--|--|--|--|
| XX-Stress {Weft} N/mm2 2 Accept           |             |  |  |  |  |  |  |
| YY-Stress {Warp} N/mm2                    | 2           |  |  |  |  |  |  |
| Principal Weft Plane C XZ                 | • XY C User |  |  |  |  |  |  |

Use Display | Load value | pre-stress to check.

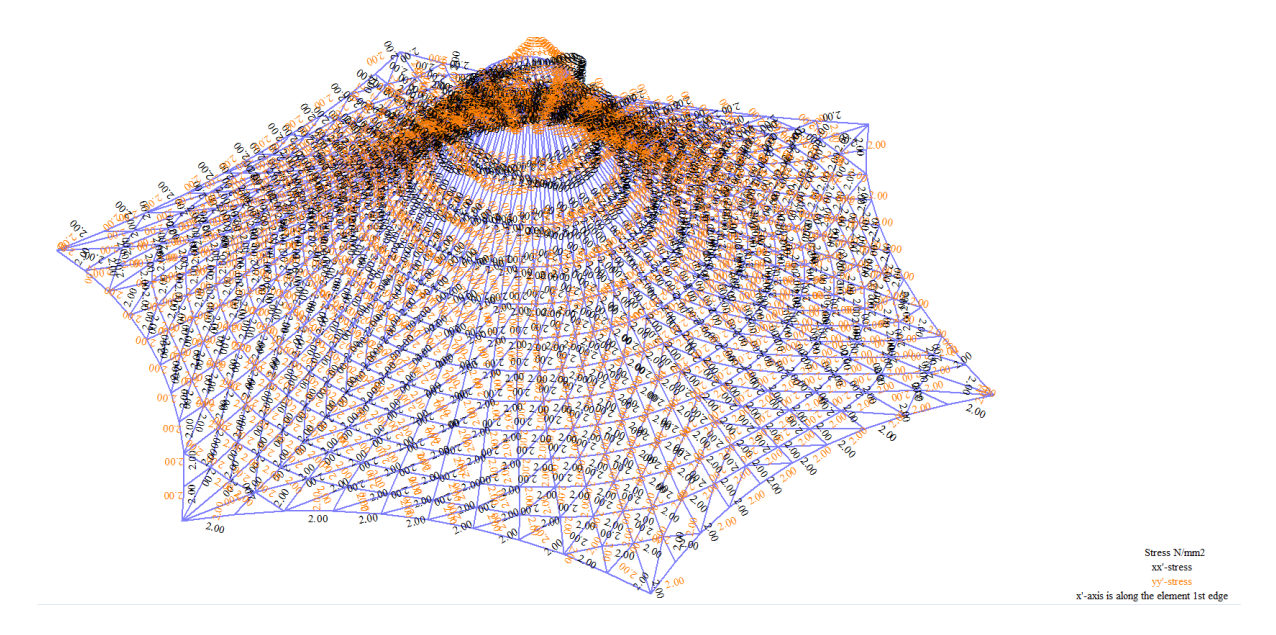

5. Input pre-tension using **Generate | Load | Pre-Tension | C14** (colour code for border cable element).

| Pretension Selected Cabl | ×  |                |
|--------------------------|----|----------------|
| Pre-Tension Value (kN)   | 17 | <u>A</u> ccept |

![](_page_10_Picture_1.jpeg)

![](_page_10_Figure_2.jpeg)

 For analysis purpose, it is recommended to input loading before form-finding. In this exercise, we will impose typical membrane loading that are normally used for our project. Self-weight has been automatically applied by Windas.

Use **Generate | Load** command and apply the load accordingly.

| Loadcase |                      | Value (kN/m <sup>2</sup> ) | Input Load Type           |  |
|----------|----------------------|----------------------------|---------------------------|--|
| 1        | SW + PS + PT         | -                          | -                         |  |
| 2        | Rain Load            | - 0.1                      | Point Load (z-equivalent) |  |
| 3        | Wind Load (Pressure) | - 0.5                      | Pressure   Wind Loads     |  |
| 4        | Wind Load (Suction)  | 0.5                        | Pressure   Wind Loads     |  |

7. Run equilibrium form-finding under Winfabric | Minimal surface form-finder choose Updated Reference Strategy as the method.

| Control Parameters - Windas Minimal Surface-Volume Form Finder |                                               |           |  |  |  |  |  |
|----------------------------------------------------------------|-----------------------------------------------|-----------|--|--|--|--|--|
| Solution Scheme                                                | Convergence Criteria                          |           |  |  |  |  |  |
| Form Finding Method Updated Reference Strategy -               | Displacement Norm                             | 1.000E-04 |  |  |  |  |  |
| Number of Updates                                              | 🔽 Force & Residual Norm                       | 1.000E-03 |  |  |  |  |  |
| Number of Load Steps for Each Update                           | Energy Norm                                   | 1.000E-03 |  |  |  |  |  |
| Maximum Number of Iterations/Load Step 100                     | Infinity Norm, Unstressed<br>Cable Length, Lo | 1.000E-04 |  |  |  |  |  |
| Iteration Method Newton Raphson 💌                              |                                               |           |  |  |  |  |  |
| C Stop after exceeding maximum number of iterations            |                                               | ОК        |  |  |  |  |  |

If this process is successful these pop-up messages will appear.

![](_page_10_Picture_9.jpeg)

![](_page_11_Picture_1.jpeg)

![](_page_11_Figure_2.jpeg)

This gmsh plot will pop-up to allow observation on the updated pre-stress and pre-tension.

8. To check the equilibrium condition, run Tensegrity solver on Load case 1 only. The structure deformation has to be close to 0 to be confirmed equilibrium. Use **Solution | Tensegrity**.

| Control Parameters - Windas Tensinet Solver         |                                                         |  |  |  |  |
|-----------------------------------------------------|---------------------------------------------------------|--|--|--|--|
| Incremental - Iteration Scheme                      | Convergence Criteria                                    |  |  |  |  |
| Number of Load Steps                                | Displacement Norm 1.000E-04                             |  |  |  |  |
| Load Increment per Load Step 0.010                  | Force & Residual Norm 1.000E-05                         |  |  |  |  |
| Maximum Number of Iterations/Load Step 100 +        | Energy Norm 1.000E-07                                   |  |  |  |  |
| Iteration Method Newton Raphson                     | Infinity Norm, Unstressed 1.000E-04<br>Cable Length, Lo |  |  |  |  |
| Strain Measure Engineering Strain                   |                                                         |  |  |  |  |
| ☐ Stop after exceeding maximum number of iterations | ОК                                                      |  |  |  |  |
| Solution for Load Action                            | <b>•</b>                                                |  |  |  |  |

Either use List | Results | Movement | Maximum or Gmsh | Animate | Deform Shape | Loadcase 1 to observe displacement results.

![](_page_12_Picture_1.jpeg)

![](_page_12_Figure_2.jpeg)

Evidently, the deformations are close to 0. Hence this form-found structural model is in equilibrium.

![](_page_13_Picture_1.jpeg)

## 2.2 SIMPLE HYPAR

This tutorial shows essential steps to form find and analyse a simple hypar tensile membrane using stressed membrane method in Windas.

#### 2.2.1 Initial Geometry

Use Windas to generate Hypar form automatically. Click **Generate | Membrane Forms | Hypar** and the hypar dimensional dialog will appear.

| Generate Hypar Membrane Form 🛛 🗙   |              |  |  |  |  |
|------------------------------------|--------------|--|--|--|--|
| Hypar Geometry<br>Width 10000.0 De | epth 3000.0  |  |  |  |  |
| Sag amount by % of Cancel          | <u>Apply</u> |  |  |  |  |

Click **Apply** and a hyper of 10m width and 3m depth with border curvature of 7.5% sag will generate. The XY-net form-finding dialog will appear subsequently. For this exercise, change the fabric width of 500mm and the pre-stress in warp direction to 3.0kN/m.

| Xy Net Form Finding Parameters          | X                          |
|-----------------------------------------|----------------------------|
| Warp-Weft stress ratio 1.0 +            | Prestress (warp), kN/m 3 - |
| Fabric mesh width, mm 500 +             | Warp angle to global .00 - |
| Minimum internal net point from border  | 25.00                      |
| Align membrane center to nearest system | n point O Yes O No         |
| Automatic form finding                  | Yes C No Cancel            |
| Mesh origin at X .00 Y                  | .00 Stop at check point 0  |

Obtaining this hypar geometry.

![](_page_13_Figure_10.jpeg)

This shape was form found under force density rules. The force density values attached to the cable can be used as a benchmark to gauge the cable pre-tension value that will be applied for stressed membrane analysis.

![](_page_14_Picture_1.jpeg)

#### Use List | Load | Force Density | C14.

| windas Text Editor - [D:\MISC\test\Adas_Hypar_ff_fd.lst] - [ |                  |            |      |       |        |  |
|--------------------------------------------------------------|------------------|------------|------|-------|--------|--|
| File                                                         | Edit Search Help |            |      |       |        |  |
| $\square$                                                    | 产 🔒 🚔            | Q 🔏 🗎      |      |       |        |  |
| Line                                                         | Element          | FD in kN/m | TYPE | COLOR | LENGTH |  |
| 1                                                            | 2                | 71.989     | 13   | 14    | 788.09 |  |
| 2                                                            | 3                | 71.989     | 13   | 14    | 788.09 |  |
| 3                                                            | 8                | 72.988     | 13   | 14    | 770.60 |  |
| 4                                                            | 13               | 72.988     | 13   | 14    | 770.60 |  |
| 5                                                            | 22               | 73.771     | 13   | 14    | 757.57 |  |
| 7                                                            | 44               | 74 372     | 13   | 14    | 747 64 |  |
| 8                                                            | 57               | 74.372     | 13   | 14    | 747.64 |  |
| 9                                                            | 74               | 74.810     | 13   | 14    | 740.45 |  |
| 10                                                           | 91               | 74.810     | 13   | 14    | 740.45 |  |
| 11                                                           | 112              | 75.097     | 13   | 14    | 735.77 |  |
| 12                                                           | 133              | 75.097     | 13   | 14    | 735.77 |  |
| 13                                                           | 158              | 75.238     | 13   | 14    | 733.46 |  |
| 14                                                           | 183              | 75.238     | 13   | 14    | 733.46 |  |
| 15                                                           | 212              | 75.238     | 13   | 14    | 733.46 |  |
| 16                                                           | 241              | 75.238     | 13   | 14    | 733.46 |  |
| 17                                                           | 274              | 75.097     | 13   | 14    | 735.77 |  |
| 18                                                           | 307              | 75.097     | 13   | 14    | 735.77 |  |
| 19                                                           | 344              | 74.810     | 13   | 14    | 740.45 |  |
| 20                                                           | 381              | 74.810     | 13   | 14    | 740.45 |  |
| 21                                                           | 422              | 74.372     | 13   | 14    | 747.65 |  |
| 22                                                           | 463              | 74.372     | 13   | 14    | 747.64 |  |
| 23                                                           | 508              | 73.771     | 13   | 14    | 757.57 |  |
| 24                                                           | 553              | 73.771     | 13   | 14    | 757.57 |  |
| 25                                                           | 602              | 72.988     | 13   | 14    | 770.60 |  |
| 26                                                           | 651              | 72.988     | 13   | 14    | 770.60 |  |
| 27                                                           | 704              | 71.989     | 13   | 14    | 788.09 |  |
| 28                                                           | 730              | 71.989     | 13   | 14    | 788.08 |  |
| 29                                                           | /34              | 72.988     | 13   | 14    | 770.60 |  |
| 21                                                           | 737              | 73.771     | 13   | 14    | 757.57 |  |
| 32                                                           | 740              | 74.910     | 12   | 14    | 740.45 |  |
| 33                                                           | 746              | 75.097     | 13   | 14    | 735 77 |  |
| 34                                                           | 749              | 75 238     | 13   | 14    | 733.46 |  |
| 35                                                           | 752              | 75.238     | 13   | 14    | 733.46 |  |
| 36                                                           | 755              | 75.097     | 13   | 14    | 735.77 |  |
| 37                                                           | 758              | 74.810     | 13   | 14    | 740.45 |  |
| 38                                                           | 761              | 74.372     | 13   | 14    | 747.65 |  |
| 39                                                           | 764              | 73.771     | 13   | 14    | 757.57 |  |
| 40                                                           | 768              | 72.988     | 13   | 14    | 770.60 |  |
| 41                                                           | 770              | 71.989     | 13   | 14    | 788.09 |  |
| 42                                                           | 798              | 71.989     | 13   | 14    | 788.09 |  |
| 43                                                           | 800              | 71.989     | 13   | 14    | 788.09 |  |
| 44                                                           | 804              | 72.988     | 13   | 14    | 770.60 |  |
| 45                                                           | 807              | 73.771     | 13   | 14    | 757.57 |  |
| 46                                                           | 810              | 74.372     | 13   | 14    | 747.65 |  |
| 47                                                           | 813              | 74.810     | 13   | 14    | 740.45 |  |
| 48                                                           | 816              | 75.097     | 13   | 14    | 735.77 |  |
| 49                                                           | 819              | 75.238     | 13   | 14    | 733.46 |  |
| 50                                                           | 822              | 75.238     | 13   | 14    | 733.46 |  |
| 51                                                           | 825              | 75.097     | 13   | 14    | 735.77 |  |
| 52                                                           | 828              | 74.810     | 13   | 14    | 740.45 |  |
| Line:23                                                      | 3 Col:59         | NUM INS    |      |       |        |  |

Average number of pre-tension values on border cable elements can be estimated to be 73kN. Once this value is obtained, all force density load need to be erased. Use **Delete | Load | Force Density | All** to do so.

The truss elements are meant to represent the mesh as 1D elements in force density method. Stressed membrane method is a 2D method, hence only membrane and cable element are needed. Thus, use **Delete | Element |** type **t11** to remove all warp-weft truss elements.

Lastly, to triangulate the mesh, use **Winfabric | Triangulation.** 

![](_page_15_Picture_1.jpeg)

![](_page_15_Figure_2.jpeg)

The mesh has been cleared from truss elements and the attached force density value. This model can be used for stressed membrane form finding.

#### 2.2.2 Form-Finding

This section will lay out the step by step process of form-finding with stressed membrane method in Windas. Checking equilibrium of final shape will also be demonstrated.

1. Set Windas system to **Tensinet** using **Facility | Set | System | TensiNet**. Check the system setting on the bottom left corner of Windas.

![](_page_15_Figure_7.jpeg)

- 2. To minimise frontwidth for analysis we use **Facility | Reorder | Element Reorder | Fast**.
- Assign membrane properties using Generate | Material & properties | Plate-Shell-Solid-Surface. Windas automatically assigns the membrane element to Property 3. Therefore we can go to Property ID 3, set material as Stressed Skin. The default material given is PTFE FGT-600. Should the material differs, Young's Modulus (E), Shear Modulus, Poisson's Ratio and Density value need to be adjusted accordingly.

![](_page_16_Picture_0.jpeg)

| Material Property - Plate, Membrane, Shell and Soild                                                                                            | ×      |
|----------------------------------------------------------------------------------------------------|--------|
| Property ID 3 🔆 Description Membrane Surface                                                                                                    | Accept |
| Material Stressed Skin 💌 Design Strength 122.70 Thickness, t 1.00 Surface Pressure .00 kN/m2                                                    | Cancel |
| Young's Modulus, E 1284.67 Shear 94.96 Poisson's Ratio .57 Density .16600E-005 Thermal Coeff .00000E+000 ** Material density use in load case 1 |        |

#### Click List | Material & Section Properties to see that the elements has been set properly.

| windas Text Editor - [D:\MISC\test\Adas_Tent_ff_matx.lst]                                                                                                    | - 0    | ×    |
|----------------------------------------------------------------------------------------------------|--------|------|
| Eile Edit Search Help                                                                                                    |        |      |
|                                                                                                    |        |      |
| Material Property - TensiNet + Membrane                                                                                                    |        |      |
| property ID 3                                                                                                    |        |      |
| Fabric Stiffness Warp Ell = 1284.67KN/m<br>weft E22 = 1284.67KN/m<br>Shear G = 94.96KNm           Poisson"s Ratio Nul2 = .57<br>Nu21 = .57           Section_ID = +94 => Stressed Membrane                                                                                                    |        |      |
| Orthotropic Data not implemented in this version                                                                                                    |        |      |
| Material Property Cable         No         ARA OF         POISSON         BREAKING         MATERIAL SECTION           NO         MOULUS         SECTION         RATIO         DENSITY         STRENGTH         ID         ID         Designation         Description           4         .13708+06         .5139E+05         76.10         .33         .7850E-05         1480.00         5         18         12.5mm(7*7)         Strand         Stainless Steel Border Cable           11         .1100E+06         .4126E+05         113.10         .33         .7850E-05         1470.00         4         17         12mm (1 x 19)         Galvanised Tieback Cable | 7x19 G | rade |
| Line1 Col:1 NUM INS                                                                                                    |        | 1    |

4. Input pre-stress using **Generate | Load | Pre-Stress | C2** (colour code for membrane element). Assume value of 2N/mm<sup>2</sup> for both directions.

Principal Weft Plane is the perpendicular plane of surface where pre-stress is being applied. Hypar shape overall stretches on XY plane. The principal weft plane is XZ plane.

| Generate Pre-Stress For Str | Membrane X  |
|-----------------------------|-------------|
| XX-Stress {Weft} N/mm2      | 2 Accept    |
| YY-Stress {Warp} N/mm2      | 2           |
| Principal Weft Plane 🔍 XZ   | C XY C User |

Use Display | Load value | pre-stress to check.

![](_page_16_Figure_9.jpeg)

5. Input pre-tension using **Generate | Load | Pre-Tension | C14** (colour code for border cable element).

| element                      |    |        |
|------------------------------|----|--------|
| Pretension Selected Cable(s) | Ν  | ×      |
| Pre-Tension Value (kN)       | 73 | Accept |

![](_page_17_Picture_1.jpeg)

Use **Display | Load value | pre-tension** to check.

![](_page_17_Figure_3.jpeg)

It is recommended to apply loading before form-finding.
 Use Generate | Load command and apply the load accordingly. Below is shown the loading normally used for our projects.

| Loadcase |                      | Value (kN/m <sup>2</sup> ) | Input Load Type           |
|----------|----------------------|----------------------------|---------------------------|
| 1        | SW + PS + PT         | -                          | -                         |
| 2        | Rain Load            | - 0.1                      | Point Load (z-equivalent) |
| 3        | Wind Load (Pressure) | - 0.5                      | Pressure   Wind Loads     |
| 4        | Wind Load (Suction)  | 0.5                        | Pressure   Wind Loads     |

7. Run equilibrium form-finding under **Winfabric | Minimal surface form-finder** choose **Updated Reference Strategy** as the method.

| Control Parameters - Windas Minimal Surface-Volume Form Fin | inder >                                                 | < |
|-------------------------------------------------------------|---------------------------------------------------------|---|
| Solution Scheme                                             | Convergence Criteria                                    | 1 |
| Form Finding Method Updated Reference Strategy              | ☑ Displacement Norm 1.000E-04                           |   |
| Number of Updates                                           | Force & Residual Norm 1.000E-03                         |   |
| Number of Load Steps for Each Update                        | Energy Norm 1.000E-03                                   |   |
| Maximum Number of Iterations/Load Step 100 🛨                | Infinity Norm, Unstressed 1.000E-04<br>Cable Length, Lo |   |
| Iteration Method Newton Raphson                             |                                                         |   |
| ☐ Stop after exceeding maximum number of iterations         | ОК                                                      |   |

If this process is successful these pop-up messages will appear.

![](_page_17_Picture_9.jpeg)

![](_page_18_Picture_1.jpeg)

![](_page_18_Figure_2.jpeg)

8. To check the equilibrium condition, run Tensegrity solver on Load case 1 only. The structure deformation has to be close to 0 to be confirmed equilibrium. Use **Solution | Tensegrity**.

| Control Parameters - Windas Tensinet Solver       | X                                                       |
|---------------------------------------------------|---------------------------------------------------------|
| Incremental - Iteration Scheme                    | Convergence Criteria                                    |
| Number of Load Steps                              | ✓ Displacement Norm 1.000E-04                           |
| Load Increment per Load Step 0.010                | Force & Residual Norm 1.000E-05                         |
| Maximum Number of Iterations/Load Step 100        | Energy Norm 1.000E-07                                   |
| Iteration Method Newton Raphson 💌                 | Infinity Norm, Unstressed 1.000E-04<br>Cable Length, Lo |
| Strain Measure Engineering Strain                 |                                                         |
| Stop after exceeding maximum number of iterations | ОК                                                      |
| Solution for Load Action                          |                                                         |

Either use List | Results | Movement | Maximum or Gmsh | Animate | Deform Shape | Loadcase 1 to observe displacement results.

![](_page_18_Picture_6.jpeg)

![](_page_19_Picture_1.jpeg)

![](_page_19_Figure_2.jpeg)

Evidently, the deformations are close to 0. Hence this form-found structural model is in equilibrium.

![](_page_20_Picture_1.jpeg)

# 3 MESH MODEL FROM EXTERNAL TOOL (RHINO)

Tensile membrane project allows a wide variety of shapes and forms. For irregular shapes with unique boundary conditions, creating initial geometry from other meshing tool might be necessary. In this exercise, a triangulated mesh created by Rhino 7 will be used.

The shape is essentially made of 3 uniform hyper attached to each other. Some unique steps to accommodate the mesh in Windas will be demonstrated.

## 3.1 INITIAL GEOMETRY

This model is obtained from Rhino 7.

To successfully transfer this model from Rhino 7 to Windas, only mesh and line elements are allowed. The mesh needs to be a good joined mesh. The mesh has to connect at all interfacing points and made of uniform sizes mesh.

Border cable elements has to match the mesh edges accordingly. The border cable elements need to share the same node locations as the mesh itself.

Save as .dxf file.

The following steps will explain the alteration work that needs to be done in Windas

![](_page_20_Figure_11.jpeg)

![](_page_20_Figure_12.jpeg)

- 2. Set Windas system to Tensinet using Facility | Set | System | TensiNet.
- 3. As this model was obtained from external source, the element ID have not been set according to Windas database. The elements should be addressed as follows :

![](_page_21_Picture_1.jpeg)

|              | Color ID | Property ID | Element Type |
|--------------|----------|-------------|--------------|
| Mesh         | 2        | 3           | Membrane     |
| Border Cable | 14       | 4           | Cable 3D     |

Use : Edit | Element Attributes | C2 | Property 3 | Element type : Membrane. Edit | Element Attributes | C14 (or other colour code that the cables are assigned to) | Property 4 | Element type : Cable 3D.

4. In this model, we need to define the support points.

Fixed edges are represented by pinned support along the line.

Border cables are not supposed to be represented by any support.

However, it is necessary to define a single support at the end of border cables to define the clamping plates design. Use **Generate | Support** command to assign supports.

![](_page_21_Figure_8.jpeg)

Suppose everything has been set accordingly, the same rules of form finding and analysis should apply.

## 3.2 FORM FINDING

- 1. To minimise frontwidth for analysis we use Facility | Reorder | Element Reorder | Fast.
- 2. Assign membrane properties using Generate | Material & properties | Plate-Shell-Solid-Surface

| Material Property - Plate, Membrane, Shell and Soild                                                     | ×      |
|----------------------------------------------------------------------------------------------------|--------|
| Property ID 3 ÷ Description Membrane Surface                                                             | Accept |
| Material Stressed Skin  Design Strength 122.70 Thickness, t 1.00 Surface Pressure .00 kN/m2              | Cancel |
| Young's Modulus, E 1284.67 Shear 94.96 Poisson's Ratio .57 Density .16600E-005 Thermal Coeff .00000E+000 |        |
| ** Material density use in load case 1                                                                   |        |

Click List | Material & Section Properties to see that the elements has been set properly.

![](_page_22_Picture_1.jpeg)

| Windas Text Editor - [D:\MISC\text\Adas_Tent_ff_matx.lst]                                              | -   |       | $\times$ |
|----------------------------------------------------------------------------------------------------|-----|-------|----------|
| Eile Edit Search Help                                                                                  |     |       |          |
|                                                                                                    |     |       |          |
| Material Property - TensiNet + Membrane                                                                |     |       |          |
| Property ID 3                                                                                          |     |       |          |
|                                                                                                    |     |       |          |
| Fabric Stiffness Warp E11 = 1284.67kN/m<br>Weft E22 = 1284.67kN/m<br>Chose G = 64.061km                |     |       |          |
| Snear G = 94.50km<br>Poisson's Ratio Nul2 = .57                                                        |     |       |          |
| Nu21 = .57                                                                                             |     |       |          |
| Section_ID = *94 => Stressed Membrane                                                                  |     |       |          |
| Warp Strength = 122.70kN/m                                                                             |     |       |          |
| Orthotropic Data not implemented in this version                                                       |     |       |          |
| Material Property Cable                                                                                |     |       |          |
| YOUNGS SHEAR AREA OF POISSON BREAKING   MATERIAL SECTION                                               |     |       |          |
| NO MODULUS MODULUS SECTION RATIO DENSITY STRENGTH   ID ID Designation Description                      |     |       |          |
| 4 .1370E+06 .5139E+05 76.10 .33 .7850E-05 1480.00 5 18 12.5mm(7*7) Strand Stainless Steel Border Cable | 7x1 | 9 Gra | de       |
| 11 .1100E+06 .4126E+05 113.10 .33 .7850E-05 1470.00   4 17 12mm (1 x 19) Galvanised Tieback Cable      |     |       |          |
|                                                                                                    |     |       |          |
| Line1 Cold INUM INS                                                                                    |     |       |          |

3. Input pre-stress using **Generate | Load | Pre-Stress | C2** (colour code for membrane element). Assume value of 2N/mm<sup>2</sup> for both directions.

Hypar shape overall stretches on XY plane. The principal weft plane is XZ plane.

| Generate Pre-Stress For Str | sed Membrane X |
|-----------------------------|----------------|
| XX-Stress {Weft} N/mm2      | 2 Accept       |
| YY-Stress {Warp} N/mm2      | 2              |
| Principal Weft Plane 🧿      | XZ C XY C User |

Use **Display | Load value | pre-stress** to check.

![](_page_22_Picture_7.jpeg)

Input pre-tension using Generate | Load | Pre-Tension | C14 (colour code for border cable element). Initial force density value is not available in this case. Pre-Tension value shall be gauged according to engineering judgement. In this exercise, pre-tension of 30 kN is used. Use Display | Load value | pre-tension to check.

![](_page_22_Picture_9.jpeg)

![](_page_23_Picture_1.jpeg)

5. It is recommended to apply load before form-finding in Windas.

Use **Generate** | Load command and apply the load accordingly. Self-weight has been automatically applied by Windas.

| Loadcase |                      | Value (kN/m <sup>2</sup> ) | Input Load Type           |
|----------|----------------------|----------------------------|---------------------------|
| 1        | SW + PS + PT         | -                          | -                         |
| 2        | Rain Load            | - 0.1                      | Point Load (z-equivalent) |
| 3        | Wind Load (Pressure) | - 0.5                      | Pressure   Wind Loads     |
| 4        | Wind Load (Suction)  | 0.5                        | Pressure   Wind Loads     |

6. Run equilibrium form-finding under Winfabric | Minimal surface form-finder choose Updated Reference Strategy as the method.

| Control Parameters - Windas Minimal Surface-Volume Form F | inder                                         | ×         |
|-----------------------------------------------------------|-----------------------------------------------|-----------|
| Solution Scheme                                           | Convergence Criteria                          |           |
| Form Finding Method Updated Reference Strategy            | Displacement Norm                             | 1.000E-04 |
| Number of Updates                                         | 🔽 Force & Residual Norm                       | 1.000E-03 |
| Number of Load Steps for Each Update                      | Energy Norm                                   | 1.000E-03 |
| Maximum Number of Iterations/Load Step 100 +              | Infinity Norm, Unstressed<br>Cable Length, Lo | 1.000E-04 |
| Iteration Method Newton Raphson 💌                         |                                               |           |
| □ Stop after exceeding maximum number of iterations       |                                               | ОК        |

If this process is successful, these pop-up messages appear.

| Windas 14 X                    | Minimal Surface Form Finding        | ×Wir | ndas 14 X                       |
|--------------------------------|-------------------------------------|------|---------------------------------|
| Update Cable Pre-tension done. | Update form finding coordinates dor | ie.  | Update Membrane PreStress done. |
| ( <u>OK</u> )                  | ОК                                  |      | (OK)                            |

7. To check the equilibrium condition, run Tensegrity solver on Load case 1 only. The structure deformation has to be close to 0 to be confirmed equilibrium. Use **Solution | Tensegrity**.

| Control Parameters - Windas Tensinet Solver    |              |                                               | ×         |
|------------------------------------------------|--------------|-----------------------------------------------|-----------|
| Incremental - Iteration Scheme                 |              | Convergence Criteria                          |           |
| Number of Load Steps                           | 100 <u>-</u> | 🔽 Displacement Norm                           | 1.000E-04 |
| Load Increment per Load Step                   | 0.010        | 🗆 Force & Residual Norm                       | 1.000E-05 |
| Maximum Number of Iterations/Load Step         | 100          | 🗆 Energy Norm                                 | 1.000E-07 |
| Iteration Method Newton Raphson                | •            | Infinity Norm, Unstressed<br>Cable Length, Lo | 1.000E-04 |
| Strain Measure Engineering Strain              | •            |                                               |           |
| Stop after exceeding maximum number of iterati | ons          |                                               | ОК        |
| Solution for Load Action                       |              |                                               | •         |

![](_page_24_Picture_0.jpeg)

We can either use List | Results | Movement | Maximum or Gmsh | Animate | Deform Shape | Loadcase 1 to observe displacement results.

![](_page_24_Picture_3.jpeg)

Evidently, the deformations are close to 0. Hence this form-found structural model is in equilibrium.

![](_page_25_Picture_1.jpeg)

# 4 MESH REFINEMENT

Uniformly distributed triangle mesh is an important condition to achieve for Stressed Membrane analysis. More refined model will yield more realistic analysis result.

Mesh refinement can be done easily in Windas. Alternatively, mesh refinement can be done with more control parameters in Rhino/Grasshopper. Rhino/Grasshopper meshing tool is also capable of converting xy-mesh to fully triangular unstructured mesh. In special cases where cable partition is required, this mesh refinement using Grasshopper will be necessary.

## 4.1 MESH REFINEMENT IN WINDAS

Given this xy-net simple conical polygon mesh model that has been form-found from previous exercise.

![](_page_25_Figure_7.jpeg)

Use WinFabric | Refinement | C2 (indicating the mesh color property) | Accept.

This command window indicates the refinement scale of the mesh. Accept default values to get twice finer mesh in both warp-weft directions.

![](_page_25_Figure_10.jpeg)

![](_page_26_Picture_1.jpeg)

![](_page_26_Figure_2.jpeg)

## 4.2 MESH REFINEMENT IN RHINO/GRASSHOPPER

Referring to the same simple conical polygon previously, this section lay out the sequential steps of using Rhino/Grasshopper meshing tool to refine it. In this section, **Kangaroo** Grasshopper plug-in must be installed to user's PC.

1. Working from Windas, export the mesh to .dxf format using File | Export | AutoCAD {DXF12} | OK. Accept the default from command window below.

![](_page_26_Figure_6.jpeg)

2. Open this .dxf file using Rhino 7 for this example. Mesh elements will be stored in layer Color\_2 whereas the cable element will be stored in Color\_14. Refining the mesh means that the mesh length will change. In this case, the cable element will not be relevant anymore after mesh refinement. It is advisable to delete the cable element in this stage before refinement.

![](_page_26_Picture_8.jpeg)

![](_page_27_Picture_1.jpeg)

- 3. Open Grasshopper in Rhino 7. Please copy this script in your PC and drag this script to the Grasshopper interface : \\ithink\Public\00 Staff Orientation Programme\04 Design & Engineering\02 Software Tutorials\06 Meshing with grasshopper\Mesh triangulation with cable split lines\triangulate mesh.gh
- 4. To assign the mesh to this script, click right on the mesh input component -> set one mesh. The Rhino 7 window will automatically appear, choose on the mesh available.

| Input: Mesh Partit | ion        | S |                                                                                                    |   |
|--------------------|------------|---|----------------------------------------------------------------------------------------------------|---|
|                    | <u>ر (</u> |   | Mesh &<br>Preview<br>Enabled<br>Bake<br>Runtime warnings ><br>Wire Display<br>Disconnect ><br>Reverse    |   |
|                    |            |   | Reveise<br>Flatten<br>Graft<br>Simplify<br>Set one Mesh<br>Set Multiple Meshes<br>Manage Mesh collection |   |
|                    |            | • | Clear values<br>Internalise data<br>Extract parameter<br>Help                                            | - |

Once the mesh has been recognized, click the button to run the Kangaroo MeshMachine as to recombine the mesh geometry.

![](_page_27_Figure_6.jpeg)

![](_page_28_Picture_1.jpeg)

Note that the complete tutorial to use this script is available in the same directory : \\ithink\Public\00 Staff Orientation Programme\04 Design & Engineering\02 Software Tutorials\06 Meshing with grasshopper\Mesh triangulation with cable split lines

Shall there be any issue while using the script, please refer to the complete tutorial.

![](_page_28_Picture_4.jpeg)

5. Click on the "Meshes Mesh" component to preview the updated mesh in Rhino 7 Window.

As observed, the triangulated mesh is now evenly distributed and more uniform than the xynet mesh. Some very skewed mesh near the top ring can be eliminated with this method. To get the mesh out as geometry, click right on the "Meshes" component, choose Bake. Baking mesh does not require a specific Layer, any layer will do.

Figure below shows in comparison how the mesh presents before and after refinement.

![](_page_28_Picture_8.jpeg)

6. To get the updated border cable, click on "Naked Edges", choose to Bake it on layer : **Color\_14**. These lines are to represent the border cable element according to the new mesh.

![](_page_29_Picture_1.jpeg)

![](_page_29_Picture_2.jpeg)

7. Export both the mesh and the border cable that was just Baked. Select all the abovementioned elements, type export. Choose to export to .dxf file and make sure "geometry only" box is ticked. R12 Natural shall work.

| File <u>n</u> ame:    | test                                                            |                 |
|-----------------------|-----------------------------------------------------------------|-----------------|
| Save as <u>t</u> ype: | AutoCAD Drawing Exchange (*.dxf)                                |                 |
|                       | Save small                                                      | Ontions         |
|                       | ✓ Save geometry only                                            |                 |
|                       | Save textures                                                   |                 |
|                       | Save notes                                                      |                 |
|                       | Save plugin data                                                |                 |
|                       |                                                                 |                 |
|                       |                                                                 |                 |
| DWG/DXF               | Export Options                                                  | ×               |
| Export Sc             | heme                                                            |                 |
| export se             | ineme.                                                          |                 |
| R12 Nati              | ural                                                            | ~               |
| Alway                 | s use these settings. Do not show this<br>skipped object dialog | : dialog again. |
| curroc                |                                                                 | nee             |
| Edit Sc               | hemes OK Car                                                    | ncel Help       |
|                       |                                                                 |                 |

8. Open Windas interface. Click **Import | AutoCAD {dxf R12}** choose the .dxf file. From here on, tutorial Section 3 may be used.

## 4.3 MESH CREATION IN RHINO / GRASSHOPPER

In this section, membrane model will be generated directly from Rhino 7. The reference model is a simple triple hypar that was presented in previous section. The tool allows mesh triangulation directly from multiple surfaces with several separating lines. Installing **Iguana** grasshopper plug-in to your PC is necessary.

#### 4.3.1 Meshing Surfaces

A triple hypar model consists of 3 single hypar surfaces as shown below. The aim of this meshing tool is to produce uniformly distributed triangular single mesh. Instead of having 3 separate meshes, this tool allows the mesh to be fully joined and connected, proper for analysis.

![](_page_30_Picture_1.jpeg)

![](_page_30_Figure_2.jpeg)

- Copy to your PC the script from this directory : <u>\\ithink\Public\00 Staff Orientation</u> <u>Programme\04 Design & Engineering\02 Software Tutorials\06 Meshing with</u> <u>grasshopper\Mesh triangulation of surface\Mesh Triangulation.gh</u> Open grasshopper and drag the script in.
- 2. Pick the brep input button, click right, click multiple brep. Please choose all the surfaces related.

|         | Brep                   |  |
|---------|------------------------|--|
| <u></u> | Preview                |  |
|         | Enabled                |  |
| 9       | Bake                   |  |
|         | Wire Display           |  |
|         | Disconnect             |  |
| 2       | Reverse                |  |
| ₩       | Flatten                |  |
| (A)     | Graft                  |  |
| Y       | Simplify               |  |
|         | Set one Brep           |  |
|         | Set Multiple Breps     |  |
|         | Manage Brep collection |  |
|         | Clear values           |  |
|         | Internalise data       |  |
|         | Extract parameter      |  |
| (?)     | Help                   |  |
| Number  |                        |  |

3. Once the input has been set, preview the triangulated mesh right away from the "Meshes button". Bake in any layer. As observed, the separated meshes now are joined together neatly on each nodes.

![](_page_31_Picture_1.jpeg)

![](_page_31_Picture_2.jpeg)

4. Bake "Naked Edges" to get suitable perimeter elements.

#### 4.3.2 Meshing with Partition Cable

Suppose the mesh model is designed with reinforcement cable. The mesh itself need to be dissected accordingly. To get appropriate cable elements, use the same script above. Pick the input curve button, right click, click multiple curves, and choose all the partition cables.

| PAR | TITION CABLE            | /BEAM              |
|-----|-------------------------|--------------------|
|     | Curve &                 |                    |
|     | Preview                 | Curve Points 🕠     |
|     | Enabled                 | Count 🦨 Tangents 🔉 |
| 6   | Bake                    | Kinks Parameters   |
| Num | Wire Display            |                    |
|     | Disconnect              |                    |
| E   | Reverse                 |                    |
|     | Flatten                 |                    |
| 1   | Graft                   |                    |
| 6   | ) Simplify              |                    |
| e   | Reparameterize          |                    |
|     | Set one Curve           |                    |
|     | Set Multiple Curves     |                    |
|     | Manage Curve collection |                    |
|     | Clear values            |                    |
|     | Internalise data        |                    |
|     | Extract parameter       |                    |
|     | Help                    |                    |

Bake the resulting curves.

![](_page_32_Picture_1.jpeg)

## 5 STRUCTURAL ANALYSIS

This section is to explain how to do stressed membrane loading analysis in Windas. Mesh models from previous sections will be used as examples, assuming there is no change of model since form-finding. Some components to look out for will also be discussed.

## 5.1 SIMPLE CONICAL POLYGON

1. Open the mesh model in Windas. Run Tensegrity solver again for All load cases.

| Incremental - It  | eration Scheme            |               | Convergence Criteria                          |        |
|-------------------|---------------------------|---------------|-----------------------------------------------|--------|
| Number of Load S  | Steps                     |               | Displacement Norm                             | 1.000E |
| Load Increment p  | er Load Step              | 0.010         | 🗆 Force & Residual Norm                       | 1.000E |
| Maximum Numbe     | r of Iterations/Load Step | 100 +         | 🗆 Energy Norm                                 | 1.000E |
| Iteration Method  | Newton Raphson            | •             | Infinity Norm, Unstressed<br>Cable Length, Lo | 1.000E |
| Strain Measure    | Engineering Strain        | •             |                                               |        |
| 🗆 Stop after exce | eding maximum number (    | of iterations |                                               | OK     |

Windas will print out this text window to show briefly how the analysis runs.

| <pre>Windsincrementaltentive Nonlinear Solver -</pre>                                                                                                    |                                                                                                    |   |       |
|----------------------------------------------------------------------------------------------------|----------------------------------------------------------------------------------------------------|---|-------|
| File Edit Search List Heip         Copyright(c)1988-2021 Multimedia Engineering Pte Ltd         Converse         FileName: D:\MISC\test\Adas_Tent_ff.wds         Nonlinear analysis: Newton Raphson method with Engineering Strain         Structural analysis in progress         Checking structural parameters         Checking structural data         Checking structural data         Convergence         CECK FOR Load Action 1, Load Title         Convergence         Convergence                                                                                                    | Vindas Incremental-Iterative Nonlinear Solver                                                                                          | - | ×     |
| <pre>Copyright(c)1983-2021 Multimedia Engineering Pte Ltd  Copyright(c)1983-2021 Multimedia Engineering Pte Ltd  FileName: D:\MISC\test\Adas_Tent_ff.wds Nonlinear analysis : Newton Raphson method with Engineering Strain Structural analysis in progress Checking structural data Checking structural data</pre>                                                                                                    | File Edit Search List Heln                                                                                                    |   |       |
| <pre>FileName: D:\MISC\test\Adas_Tent_ff.wds Nonlinear analysis : Newton Raphson method with Engineering Strain Structural analysis : Newton Raphson method with Engineering Strain Structural analysis in progress Checking structural data Checking structural data Checking structural data Convergence CHECK FOR LOAD CASE # 1, LOAD STEP # 1, ITER # 4 L2 norm = 7.508019E-06 Residua = 16.0798 Tensinet Analysis for Load Action 1, Load Title(Load Name 1&gt; completed. Processing Load Action no. 3 CONVERGENCE CHECK FOR LOAD CASE # 3, LOAD STEP # 100, ITER # 2 L2 norm = 7.832500E-06 Residual = 6.57070 Tensinet Analysis for Load Action 2, Load Title <load 2="" name=""> completed. Processing Load Action no. 3 CONVERGENCE CHECK FOR LOAD CASE # 3, LOAD STEP # 100, ITER # 2 L2 norm = 5.628263E-05 Residual = 93.2581 Tensinet Analysis for Load Action 3, Load Title <load 3="" name=""> completed. Processing Load Action no. 4 CONVERGENCE CHECK FOR LOAD CASE # 4, LOAD STEP # 100, ITER # 2 L2 norm = 2.26803E-05 Residual = 58.5156 Tensinet Analysis for Load Action 3, Load Title <load 3="" name=""> completed. Processing Load Action no. 4 CONVERGENCE CHECK FOR LOAD CASE # 4, LOAD STEP # 100, ITER # 2 L2 norm = 2.26803E-05 Residual = 58.5156 Tensinet Analysis for Load Action 4, Load Title <load 4="" name=""> completed. Processing Load Action no. 4 CONVERGENCE CHECK FOR LOAD CASE # 4, LOAD STEP # 100, ITER # 2 L2 norm = 2.26803E-05 Residual = 58.5156 Tensinet Analysis for Load Action 4, Load Title <load 4="" name=""> completed. Processing Load Action no. 4 CONVERGENCE CHECK FOR LOAD CASE # 4, LOAD STEP # 100, ITER # 2 L2 norm = 2.26803E-05 Residual = 58.5156 Tensinet Analysis for Load Action 4, Load Title <load 4="" name=""> completed. Processing Load Action 10, 4 CONVERGENCE CHECK FOR LOAD CASE # 4, LOAD STEP # 200, ITER # 2 L2 norm = 2.26803E-05 Residual = 58.5156 Tensinet Analysis for Load Action 4, Load Title <load 4="" name=""> completed. Processing Load Action 10, 4 CONVERGENCE CHECK FOR LOAD CASE # 4, LOAD STEP # 200, ITER # 2 L2 norm = 2.26803E-05 Residual = 58.5</load></load></load></load></load></load></load></pre>                                                                                                    | Convergent (c)1988-2021 Multimedia Engineering Dte Itd                                                                                 |   | <br>^ |
| <pre>FileName: D:\MISC\test\Adas Tent_ff.vds<br/>Nonlinear analysis : Newton Raphson method with Engineering Strain<br/>Structural analysis in progress<br/>Checking structural data<br/>Checking structural data<br/>Checking data integrity<br/>Checking tructural data<br/>Checking structural data<br/>Checking tructural data<br/>Checking tructural data<br/>Convergence CHECK FOR LOAD CASE # 2, LOAD STEP # 100, ITER # 2 L2 norm = 7.832500E-06 Residual = 6.57070<br/>Tensinet Analysis for Load Action 2, Load Title <load 3="" name=""> completed.<br/>Processing Load Action no. 4<br/>Convergence CHECK FOR LOAD CASE # 3, LOAD STEP # 100, ITER # 2 L2 norm = 5.628263E-05 Residual = 93.2581<br/>Tensinet Analysis for Load Action 3, Load Titl <load 3="" name=""> completed.<br/>Processing Load Action no. 4<br/>Convergence CHECK FOR LOAD CASE # 4, LOAD STEP # 200, ITER # 2 L2 norm = 2.268035E-05 Residual = 58.5156<br/>Tensinet Analysis for Load Action 4, Load Title <load 4="" name=""> completed.</load></load></load></pre>                                                                                                    |                                                                                                    |   |       |
| <pre>Nonlinear analysis : Newton Rapheon method with Engineering Strain<br/>Structural analysis in progress<br/>Checking structural parameters<br/>Checking structural data<br/>Checking data integrity<br/>CONVERGENCE CHECK FOR LOAD CASE # 1, LOAD STEP # 1, ITER # 4 L2 norm = 7.508019E-06 Residua = 16.0798<br/>Tensinet Analysis for Load Action 1, Load Title (Load Name 1&gt; completed.<br/>Processing Load Action no. 2<br/>CONVERGENCE CHECK FOR LOAD CASE # 2, LOAD STEP # 100, ITER # 2 L2 norm = 7.832500E-06 Residual = 6.57070<br/>Tensinet Analysis for Load Action 2, Load Title (Load Name 2&gt; completed.<br/>Processing Load Action no. 3<br/>CONVERGENCE CHECK FOR LOAD CASE # 3, LOAD STEP # 100, ITER # 2 L2 norm = 5.628263E-05 Residual = 93.2581<br/>Tensinet Analysis for Load Action 3, Load Title (Load Name 3&gt; completed.<br/>Processing Load Action no. 4<br/>CONVERGENCE CHECK FOR LOAD CASE # 4, LOAD STEP # 100, ITER # 2 L2 norm = 2.26803E-05 Residual = 93.2581<br/>Tensinet Analysis for Load Action 3, Load Title (Load Name 4&gt; completed.</pre>                                                                                                    | FileName: D:\MISC\test\Adas Tent ff.wds                                                                                                |   | - 11  |
| <pre>Structural analysis in progress<br/>Checking structural parameters<br/>Checking data integrity<br/>Convergence CHECK FOR LOAD CASE # 1, LOAD STEP # 1, ITER # 4 L2 norm = 7.508019E-06 Residua = 16.0798<br/>Tensinet Analysis for Load Action 1, Load Title (Load Name 1&gt; completed.<br/>Frocessing Load Action no. 2<br/>CONVERGENCE CHECK FOR LOAD CASE # 2, LOAD STEP # 100, ITER # 2 L2 norm = 7.832500E-06 Residual = 6.57070<br/>Tensinet Analysis for Load Action 2, Load Title (Load Name 2&gt; completed.<br/>Processing Load Action no. 3<br/>CONVERGENCE CHECK FOR LOAD CASE # 3, LOAD STEP # 100, ITER # 2 L2 norm = 5.628263E-05 Residual = 93.2581<br/>Tensinet Analysis for Load Action 3, Load Title (Load Name 3&gt; completed.<br/>Processing Load Action no. 4<br/>CONVERGENCE CHECK FOR LOAD CASE # 4, LOAD STEP # 100, ITER # 2 L2 norm = 2.268035E-05 Residual = 93.5156<br/>Tensinet Analysis for Load Action 4, Load Title Guad Name 4&gt; completed.</pre>                                                                                                    | Nonlinear analysis : Newton Rabhson method with Engineering Strain                                                                     |   |       |
| Checking structural parameters<br>Checking structural data<br>Checking data integrity<br>CONVERGENCE CHECK FOR LOAD CASE # 1, LOAD STEP # 1, ITER # 4 L2 norm = 7.508019E-06 Residual = 16.0798<br>Tensinet Analysis for Load Action 1, Load Title (Load Name 1) completed.<br>Processing Load Action no. 2<br>CONVERGENCE CHECK FOR LOAD CASE # 2, LOAD STEP # 100, ITER # 2 L2 norm = 7.832500E-06 Residual = 6.57070<br>Tensinet Analysis for Load Action 2, Load Title (Load Name 2) completed.<br>Processing Load Action no. 3<br>CONVERGENCE CHECK FOR LOAD CASE # 3, LOAD STEP # 100, ITER # 2 L2 norm = 5.628263E-05 Residual = 93.2581<br>Tensinet Analysis for Load Action 3, Load Titl (Load Name 3) completed.<br>Processing Load Action no. 4<br>CONVERGENCE CHECK FOR LOAD CASE # 4, LOAD STEP # 100, ITER # 2 L2 norm = 2.268035E-05 Residual = 58.5156<br>Tensinet Analysis for Load Action 4, Load Title (Load Name 4) completed.                                                                                                    | Structural analysis in progress                                                                                                    |   |       |
| Checking data integrity<br>CONVERGENCE CHECK FOR LOAD CASE # 1, LOAD STEP # 1, ITER # 4 L2 norm = 7.508019E-06 Residua = 16.0798<br>Tensinet Analysis for Load Action 1, Load Title<br>Cload Name 1> completed.<br>Processing Load Action no. 2<br>CONVERGENCE CHECK FOR LOAD CASE # 2, LOAD STEP # 100, ITER # 2 L2 norm = 7.832500E-06 Residual = 6.57070<br>Tensinet Analysis for Load Action 2, Load Title <load 2="" name=""> completed.<br/> Processing Load Action no. 3<br/> CONVERGENCE CHECK FOR LOAD CASE # 3, LOAD STEP # 100, ITER # 2 L2 norm = 5.628263E-05 Residual = 93.2581<br/> Tensinet Analysis for Load Action 3, Load Title <load 3="" name=""> completed.<br/> Processing Load Action no. 4<br/> CONVERGENCE CHECK FOR LOAD CASE # 4, LOAD STEP # 100, ITER # 2 L2 norm = 2.268035E-05 Residual = 58.5156<br/> Tensinet Analysis for Load Action 4, Load Title <load 3="" name=""> completed.<br/> Processing Load Action no. 4<br/> CONVERGENCE CHECK FOR LOAD CASE # 4, LOAD STEP # 100, ITER # 2 L2 norm = 2.268035E-05 Residual = 58.5156<br/> Tensinet Analysis for Load Action 4, Load Title <load 3="" name=""> completed.<br/> Processing Load Action no. 4<br/> CONVERGENCE CHECK FOR LOAD CASE # 4, LOAD STEP # 100, ITER # 2 L2 norm = 2.268035E-05 Residual = 58.5156<br/> Tensinet Analysis for Load Action 4, Load Title <load 4="" name=""> completed.<br/> Processing Load Action 1, Load Title <load 3="" name=""> completed.<br/> Processing Load Action 1, Load Title <load 4="" name=""> completed.<br/> Processing Load Action 1, Load Title <load 4="" name=""> completed.<br/> Processing Load Action 1, Load Title <load 4="" name=""> completed.<br/> Processing Load Action 1, Load Title <load 3="" name=""> completed.<br/> Processing Load Action 1, Load Title <load 4="" name=""> completed.<br/> Processing Load Action 1, Load Title <load 4="" name=""> completed.<br/> Processing Load Action 1, Load Title <load 4="" name=""> completed.<br/> Processing Load Action 2, Load Title <load 4="" name=""> completed.<br/> Processing Load Action 2, Load Title <load 4="" name=""> completed.<br/> Processing Load Action 1, Load Title <load 4="" name=""> c</load></load></load></load></load></load></load></load></load></load></load></load></load></load></load></load> | Checking structural parameters                                                                                                    |   |       |
| Checking data integrity<br>CONVERCENCE CHECK FOR LOAD CASE # 1, LOAD STEP # 1, ITER # 4 L2 norm = 7.508019E-06 Residua = 16.0798<br>Tensinet Analysis for Load Action 1, Load Title <load 1="" name=""> completed.<br/>Processing Load Action no. 2<br/>CONVERCENCE CHECK FOR LOAD CASE # 2, LOAD STEP # 100, ITER # 2 L2 norm = 7.832500E-06 Residual = 6.57070<br/>Tensinet Analysis for Load Action 2, Load Title <load 2="" name=""> completed.<br/>Processing Load Action no. 3<br/>CONVERCENCE CHECK FOR LOAD CASE # 3, LOAD STEP 5, 100, ITER # 2 L2 norm = 5.628263E-05 Residual = 93.2581<br/>Tensinet Analysis for Load Action 3, Load Title <load 3="" name=""> completed.<br/>Processing Load Action no. 4<br/>CONVERCENCE CHECK FOR LOAD CASE # 4, LOAD STEP 5, 100, ITER # 2 L2 norm = 2.268035E-05 Residual = 58.5156<br/>Tensinet Analysis for Load Action 4, LOAD TITL &amp; Chad Name 4&gt; completed.</load></load></load>                                                                                                    | Checking structural data                                                                                                    |   |       |
| CONVERGENCE CHECK FOR LOAD CASE # 1, LOAD STEP # / 1, ITER # 4 L2 norm = 7.508019E-06 Residua = 16.0798<br>Tensinet Analysis for Load Action 1, Load Title (Load Name 1> completed.<br>Processing Load Action no. 2<br>CONVERGENCE CHECK FOR LOAD CASE # 2, LOAD STEP # 100, ITER # 2 L2 norm = 7.832500E-06 Residual = 6.57070<br>Tensinet Analysis for Load Action 2, Load Title (Load Name 2> completed.<br>Processing Load Action no. 3<br>CONVERGENCE CHECK FOR LOAD CASE # 3, LOAD STEP # 100, ITER # 2 L2 norm = 5.628263E-05 Residual = 93.2581<br>Tensinet Analysis for Load Action 3, Load Title (Load Name 3> completed.<br>Processing Load Action no. 4<br>CONVERGENCE CHECK FOR LOAD CASE # 4, LOAD STEP # 100, ITER # 2 L2 norm = 2.268035E-05 Residuat = 58.5156<br>Tensinet Analysis for Load Action 4, Load Title (Load Name 4> completed.                                                                                                    | Checking data integrity                                                                                                    |   |       |
| Tensinet Analysis for Load Action 1, Load Title CLoad Name 1> completed.<br>Processing Load Action no. 2<br>CONVERGENCE CHECK FOR LOAD CASE # 2, LOAD STEP # 100, ITER # 2 L2 norm = 7.832500E-06 Residual = 6.57070<br>Tensinet Analysis for Load Action 2, Load Title <load 2="" name=""> completed.<br/>Processing Load Action no. 3<br/>CONVERGENCE CHECK FOR LOAD CASE # 3, LOAD STEP # 100, ITER # 2 L2 norm = 5.628263E-05 Residual = 93.2581<br/>Tensinet Analysis for Load Action 3, Load Titl <load 3="" name=""> completed.<br/>Processing Load Action no. 4<br/>CONVERGENCE CHECK FOR LOAD CASE # 4, LOAD STEP # 100, ITER # 2 L2 norm = 2.268835E-05 Residual = 58.5156<br/>Tensinet Analysis for Load Action 4, Load Title <load 4="" name=""> completed.</load></load></load>                                                                                                    | CONVERGENCE CHECK FOR LOAD CASE # 1, LOAD STEP # 1, ITER # 4 L2 norm = 7.508019E-06 Residua = 16.0798                                  |   |       |
| Processing Load Action no. 2<br>CONVERGENCE CHECK FOR LOAD CASE # 2, LOAD STEP + 100, ITER # 2 L2 norm = 7.832500E-06 Residual = 6.57070<br>Tensinet Analysis for Load Action 2, Load Title <load 2="" name=""> completed.<br/>Processing Load Action no. 3<br/>CONVERGENCE CHECK FOR LOAD CASE # 3, LOAD STEP + 100, ITER # 2 L2 norm = 5.628263E-05 Residual = 93.2581<br/>Tensinet Analysis for Load Action 3, Load Title <load 3="" name=""> completed.<br/>Processing Load Action no. 4<br/>CONVERGENCE CHECK FOR LOAD CASE # 4, LOAD STEP # 100, ITER # 2 L2 norm = 2.268035E-05 Residuat = 58.5156<br/>Tensinet Analysis for Load Action 4, Load Title <load 4="" name=""> completed.</load></load></load>                                                                                                    | Tensinet Analysis for Load Action 1, Load Title <load 1="" name=""> completed.</load>                                                  |   |       |
| CONVERGENCE CHECK FOR LOAD CASE # 2, LOAD STEP 100, ITER # 2 L2 norm = 7.832500E-06 Kesidual = 6.57070<br>Tensinet Analysis for Load Action 2, Load Title <load 2="" name=""> completed.<br/>Processing Load Action no. 3<br/>CONVERGENCE CHECK FOR LOAD CASE # 3, LOAD STEP 100, ITER # 2 L2 norm = 5.628263E-05 Residual = 93.2581<br/>Tensinet Analysis for Load Action 3, Load Title <load 3="" name=""> completed.<br/>Processing Load Action no. 4<br/>CONVERGENCE CHECK FOR LOAD CASE # 4, LOAD STEP # 100, ITER # 2 L2 norm = 2.268035E-05 Residual = 58.5156<br/>Tensinet Analysis for Load Action 4, Load Title <load 4="" name=""> completed.</load></load></load>                                                                                                    | Processing Load Action no. 2                                                                                                    |   |       |
| Tensinet Analysis for Load Action 2, Load Title <load 2="" name=""> completed.<br/>Processing Load Action no. 3<br/>CONVERGENCE CHECK FOR LOAD CASE # 3, LOAD STEP # 100, ITER # 2 L2 norm = 5.628263E-05 Residual = 93.2581<br/>Tensinet Analysis for Load Action 3, Load Titl <load 3="" name=""> completed.<br/>Processing Load Action no. 4<br/>CONVERGENCE CHECK FOR LOAD CASE # 4, LOAD STEP # 100, ITER # 2 L2 norm = 2.268835E-05 Residuat = 58.5156<br/>Tensinet Analysis for Load Action 4, Load Title <load 4="" name=""> completed.</load></load></load>                                                                                                    | CONVERGENCE CHECK FOR LOAD CASE # 2, LOAD STEP # 100, ITER # 2 L2 norm = 7.832500E-06 Residual = 6.5/0/0                               |   |       |
| CONVERGENCE CHECK FOR LOAD CASE # 3, LOAD STEP # 100, ITER # 2 L2 norm = 5.628263E-05 Residual = 93.2581<br>Tensinet Analysis for Load Action 3, Load Titl <load 3="" name=""> completed.<br/>Processing Load Action no. 4<br/>CONVERGENCE CHECK FOR LOAD CASE # 4, LOAD STEP # 100, ITER # 2 L2 norm = 2.268035E-05 Residuar = 58.5156<br/>Tensinet Analysis for Load Action 4, Load Title Guad Name 4&gt; completed.</load>                                                                                                    | Tensinet Analysis for Load Action 2, Load Title <load 2="" name=""> completed.</load>                                                  |   |       |
| Conversional Children For Load Action 3, Load Titl <load 3="" name=""> completed.<br/>Tensinet Analysis for Load Action 4, Load Titl <load 4="" name=""> completed.<br/>CONVERGENCE CHECK FOR LOAD CASE # 4, LOAD STEP # 100, ITER # 2 L2 norm = 2.268035E-05 Residuar = 50.5156<br/>Tensinet Analysis for Load Action 4, Load Title <dad 4="" name=""> completed.</dad></load></load>                                                                                                    | Processing Load Action no. 5<br>CONVERSENCE CHECK FOR LOAD CASE # 2 LOAD STEP = 100 THER # 2 12 Norm = 5 528252E-05 Residual = 02 2591 |   |       |
| Processing Load Action no. 4<br>CONVERGENCE CHECK FOR LOAD CASE # 4, LOAD STEP # 100, ITER # 2 L2 norm = 2.268035E-05 Residuar = 58.5156<br>Tensinet Analysis for Load Action 4, Load Title Ch ad Name 4> completed.                                                                                                    | Tensing tanglusis for Load Lation 3. Load Titl (Load Name 3) completed                                                                 |   |       |
| CONVERGENCE CHECK FOR LOAD CASE # 4, LOAD STEP # 100, ITER # 2 L2 norm = 2.260035E-05 Residuat = 50.5156<br>Tensinet Analysis for Load Action 4, Load Title < Dad Name 4> completed.                                                                                                    | Processing Load Action no. 4                                                                                                    |   |       |
| Tensinet Analysis for Load Action 4, Load Title < Dad Name 4> completed.                                                                                                    | CONVERGENCE CHECK FOR LOAD CASE # 4, LOAD STEP # 00, ITER # 2 L2 norm = 2.268835E-05 Residuar = 58,5156                                |   |       |
|                                                                                                    | Tensinet Analysis for Load Action 4, Load Title < D ad Name 4> completed.                                                              |   |       |
| Output Prestress results to GMSH in progress                                                                                                    | Output Prestress results to GMSH in progress                                                                                           |   |       |
| Analysis of "D:\MISC\test\Adas_Tent_ff" completed WITH was nings and errors.                                                                                                    | Analysis of "D:\MISC\test\Adas Tent ff" completed WITH wa mings and errors.                                                            |   |       |
| # Solution time 43.63 sec                                                                                                    | # Solution time 43.63 sec                                                                                                    |   |       |
|                                                                                                    |                                                                                                    |   |       |
|                                                                                                    | 1                                                                                                    |   | *     |
|                                                                                                    |                                                                                                    |   | 11.   |

Ideally, all displacement norm should converge to a very small number.

In the event where convergence is not found, the control parameters of Windas should be adjusted before running analysis.

 View the maximum principal stresses of our membrane using gmsh plot. Use Gmsh | Stressed membrane stress plot to view.

The figure below shows the maximum principal stress plot of loadcase 3 (pressure wind load). In practice, we pay attention to areas where the stresses are concentrated. If the safety factor does not meet criteria, we may consider mesh reinforcement in these particular area.

![](_page_33_Picture_1.jpeg)

![](_page_33_Picture_2.jpeg)

Maximum Factored Border Cable Tension can also be obtained. Display using View | Result
 | Border cable tension (max) to show the maximum values in kN.

![](_page_33_Figure_4.jpeg)

![](_page_34_Picture_1.jpeg)

## 5.2 SIMPLE HYPAR

1. Run Tensegrity solver again for **All** load cases.

| Incremental - Iteration Scheme   | e                    | Convergence Criteria                          |         |
|----------------------------------|----------------------|-----------------------------------------------|---------|
| Number of Load Steps             | 100 -                | Displacement Norm                             | 1.000E- |
| Load Increment per Load Step     | 0.010                | 🗖 Force & Residual Norm                       | 1.000E- |
| Maximum Number of Iterations/Los | ad Step 100          | Energy Norm                                   | 1.000E- |
| Iteration Method Newton Raphs    | on 💌                 | Infinity Norm, Unstressed<br>Cable Length, Lo | 1.000E- |
| Strain Measure Engineering St    | rain 💌               |                                               |         |
| 🗆 Stop after exceeding maximum i | number of iterations |                                               | OK      |

Windas will print out this text window to show briefly how the analysis runs.

![](_page_34_Figure_6.jpeg)

Ideally, all displacement norm should converge to a very small number.

In the event where convergence is not found, the control parameters of Windas should be adjusted before running analysis.

4. View the maximum principal stresses of our membrane using gmsh plot. Use **Gmsh** | **Stressed membrane stress plot** to view.

The figure below shows the maximum principal stress plot of loadcase 3 (pressure wind load).

![](_page_35_Picture_1.jpeg)

![](_page_35_Figure_2.jpeg)

As the hypar membrane is being pressured downwards by the windload, the stresses on the high points of hypar will be greater than stresses on the low points. As observed, high stresses will occur across the two high points.

![](_page_35_Figure_4.jpeg)

The figure below shows the maximum principal stress plot of loadcase 4 (suction wind load).

Contrasting to loadcase 3, suction wind load results in greater stresses on the lower points as compared to the high points. As expected, the high stresses occur across the two low points as well.

5. Maximum Factored Border Cable Tension can also be obtained. Display using View | Result
 | Border cable tension (max) to show the maximum values in kN.

![](_page_36_Picture_1.jpeg)

![](_page_36_Figure_2.jpeg)

## 5.3 TRIPLE HYPAR

1. Run Tensegrity solver again for All load cases.

| Incremental - Iteration Scher   | ne                     | Convergence Criteria                          |         |
|---------------------------------|------------------------|-----------------------------------------------|---------|
| Number of Load Steps            | 100 -                  | Displacement Norm                             | 1.000E- |
| Load Increment per Load Step    | 0.010                  | Force & Residual Norm                         | 1.000E- |
| Maximum Number of Iterations/Lo | oad Step 100 🔹         | Energy Norm                                   | 1.000E- |
| Iteration Method Newton Raph    | nson 💌                 | Infinity Norm, Unstressed<br>Cable Length, Lo | 1.000E- |
| Strain Measure Engineering S    | Strain 💌               |                                               |         |
| Stop after exceeding maximum    | n number of iterations |                                               | OK      |

Windas will print out this text window to show briefly how the analysis runs.

| Windas Incremental-Iterative Nonlinear Solver                                                  | Ŷ              | - | × |
|------------------------------------------------------------------------------------------------|----------------|---|---|
| File Edit Search List Help                                                                     |                |   |   |
| Copyright(c)1988-2021 Multimedia Engineering Pte Ltd                                           |                |   | ^ |
|                                                                                                |                |   |   |
| FileName: D:\MISC\test\Adas_Hypar_ff.wds                                                       |                |   |   |
| Nonlinear analysis : Newton Raphson method with Engineering Strain                             |                |   |   |
| Structural analysis in progress                                                                |                |   |   |
| Checking structural parameters                                                                 |                |   |   |
| Checking structural data                                                                       |                |   |   |
| Checking data integrity                                                                        |                |   |   |
| CONVERGENCE CHECK FOR LOAD CASE # 1, LOAD STEP # 1, ITER # 3 L2 norm = 2.565810E-05 Residual   | = 3.102187E-03 |   |   |
| Tensinet Analysis for Load Action 1, Load Title <load 1="" name=""> completed.</load>          |                |   |   |
| Processing Load Action no. 2                                                                   |                |   |   |
| CONVERGENCE CHECK FOR LOAD CASE # 2, LOAD STEP # 100, ITER # 2 L2 norm = 5.828425E-05 Residual | = 10.2280      |   |   |
| Tensinet Analysis for Load Action 2, Load Title <load 2="" name=""> completed.</load>          |                |   |   |
| compressing Load Action no. 5                                                                  |                |   |   |
| CONVERGENCE CHECK FOR LOAD CASE # 3, LOAD STEP # 100, ITER # 5 L2 NORM - 4.851006E-05 Residual | = 5.500952E-02 |   |   |
| Prospecting Load Action 5, Load Title (Load Name 5) completed.                                 |                |   |   |
| CONTRACTOR CHECK FOR TOAD CASE # 5 TOAD STEP # 100 THEP # 412 norm = 3 243920E-05 Porterial    | - 132699       |   |   |
| Tensinet Balveis for Load Action 5. Load Title (Load Name 5) completed                         | 152000         |   |   |
| Output Preserves results to GMSH in progress                                                   |                |   |   |
| Analysis of "D:\MISC\test\Adas Hypar ff" completed.                                            |                |   |   |
| # Solution time 22.26 sec                                                                      |                |   |   |
|                                                                                                |                |   |   |
| <u></u>                                                                                        |                |   | ~ |
| Line:25 Col:1 NUM INS                                                                          |                |   |   |

Ideally, all displacement norm should converge to a very small number.

In the event where convergence is not found, the control parameters of Windas should be adjusted before running analysis.

6. View the maximum principal stresses of membrane using gmsh plot. Use **Gmsh | Stressed membrane stress plot** to view.

The figure below shows the maximum principal stress plot of loadcase 2 (rain load).

![](_page_37_Figure_5.jpeg)

As the membrane is being pressured downwards by the rain load, the stresses on the high points of hypar will be greater than stresses on the low points. As observed, high stresses will occur across the two high points.

Maximum Factored Border Cable Tension can also be obtained. Display using View | Result
 | Border cable tension (max) to show the maximum values in kN.

| 44.90                        | 52.48 | 46.80 |
|------------------------------|-------|-------|
|                              |       |       |
|                              |       |       |
|                              |       |       |
|                              |       |       |
|                              |       |       |
|                              |       |       |
|                              |       |       |
|                              |       |       |
|                              |       |       |
|                              |       |       |
|                              |       |       |
|                              |       |       |
|                              |       |       |
|                              |       |       |
|                              |       |       |
| Max Cable tension (KN) 48.01 | 51.40 | 54.35 |